# HIT 731-UHF User's Manual

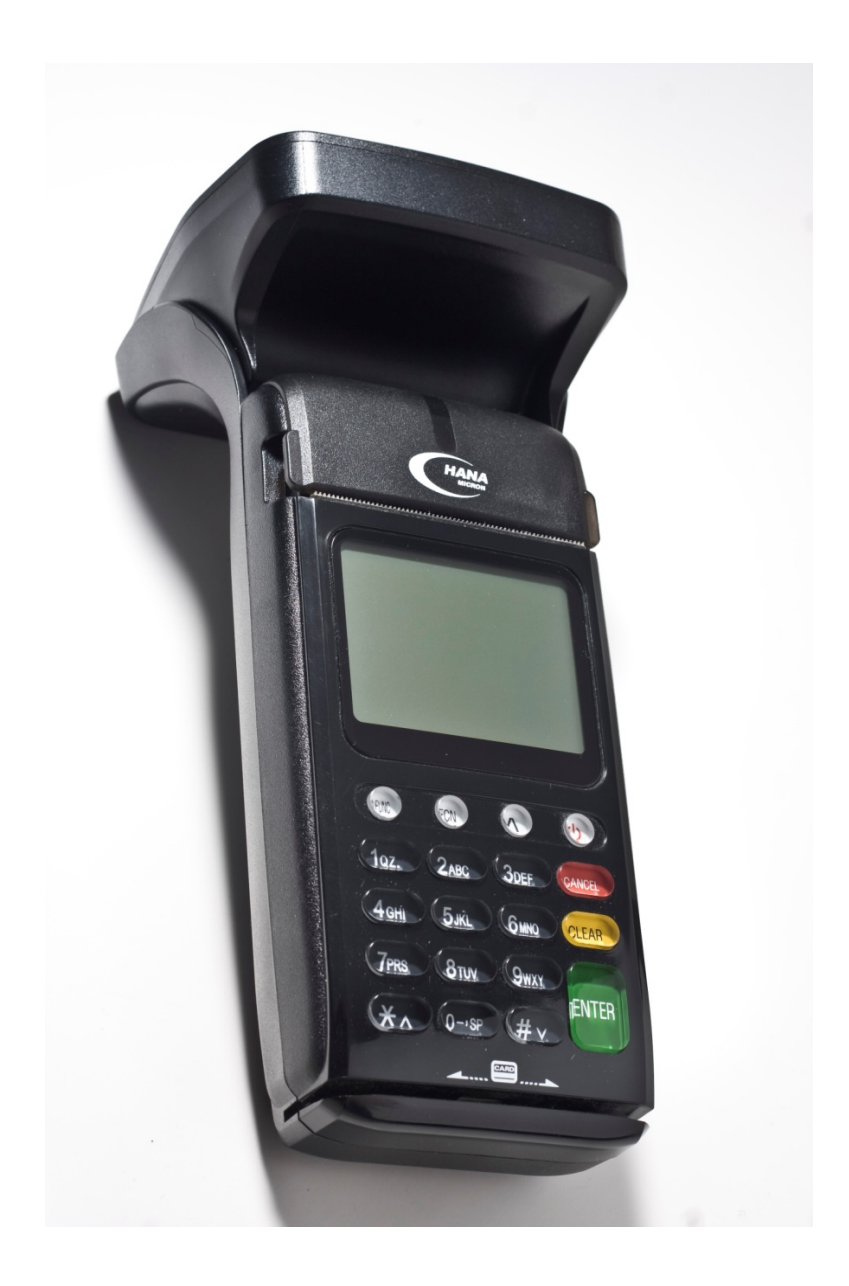

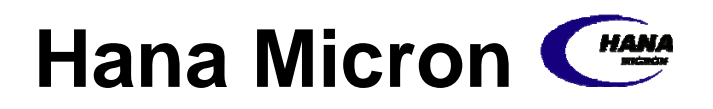

# **Table of Contents**

| User's Warning                     | 4  |
|------------------------------------|----|
| Product Component                  | 5  |
| Boot-up Screen                     | 6  |
| Start Screen                       | 6  |
| Main Menu                          | 7  |
| Registration                       | 8  |
| Cow Registration                   | 8  |
| Farm Registration                  | 9  |
| Identification                     |    |
| Cow Identification                 |    |
| Farm Identification                |    |
| Procedures                         |    |
| Trade                              |    |
| Vaccination                        |    |
| Count Cows                         |    |
| Update                             |    |
| Setting                            |    |
| GPRS                               |    |
| Key, ICON component of HIT 731-UHF |    |
| SIM, Smart Card aux slot           | 22 |
| Troubleshooting                    | 24 |

#### FCC Compliance Information

This equipment has been tested and found to comply with the limits for a Class A digital device, pursuant to part 15 of the FCC Rules. These limits are designed to provide reasonable protection against harmful interference when the equipment is operated in a commercial environment. This equipment generates, uses, and can radiate radio frequency energy and, if not installed and used in accordance with the instruction manual, may cause harmful interference to radio communications. Operation of this equipment in a residential area is likely to cause harmful interference in which case the user will be required to correct the interference at his own expense.

#### Caution

Modifications not expressly approved by the party responsible for compliance could void the user's authority to operate the equipment.

This device complies with Part 15 of FCC Rules. Operation is subject to the following two conditions:

(1) the device may not cause interference, and

(2) the device must accept any

interference, including interference that may cause undesired operation of this device.

FCC RF Radiation Exposure Statement:

When RFID function is used, this equipment should be operated with a minimum distance of 20 centimeters between the radiator and your body. This transmitter must not be co-located or operating in conjunction with any other antenna or transmitter.

#### **User's Warning**

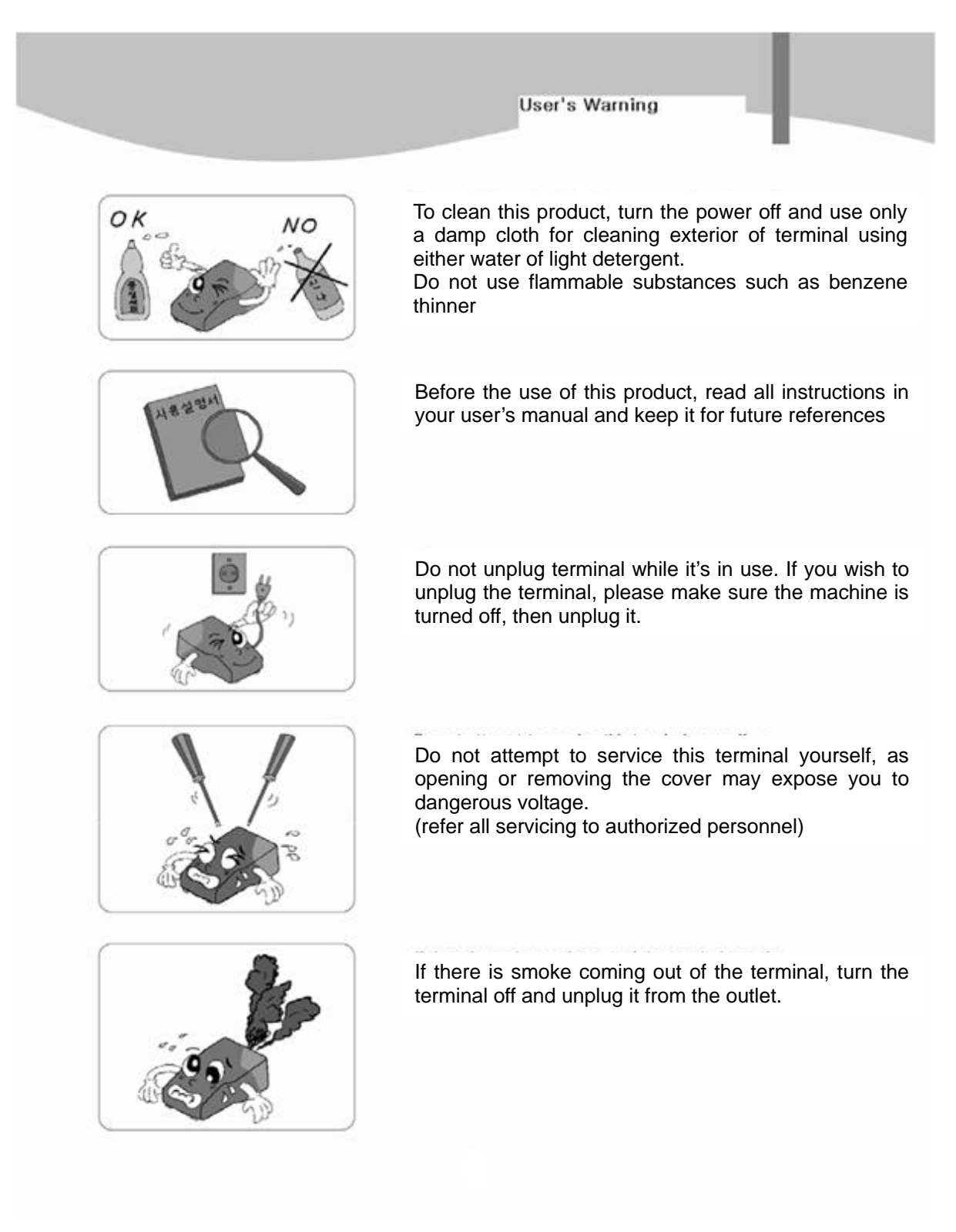

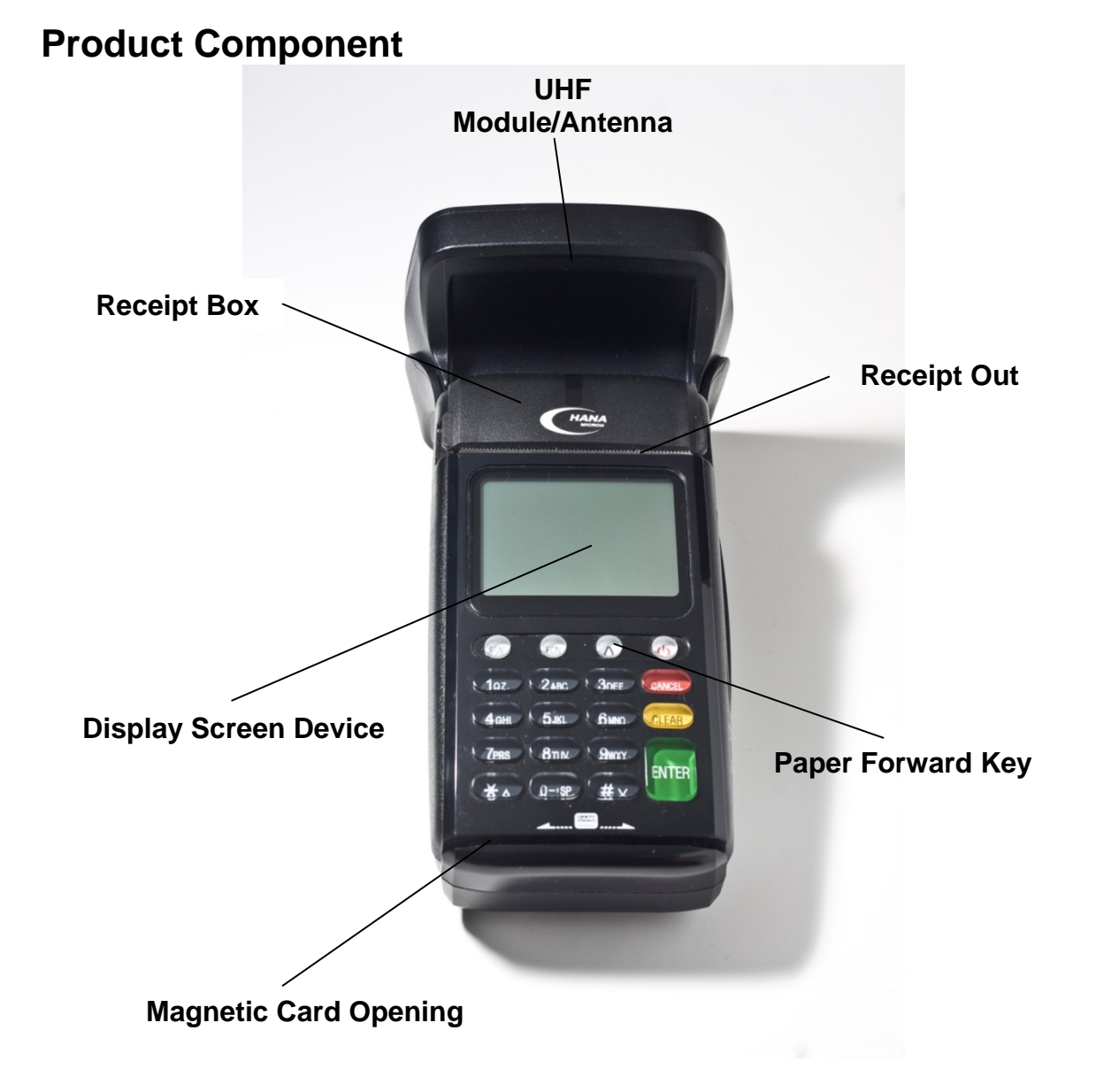

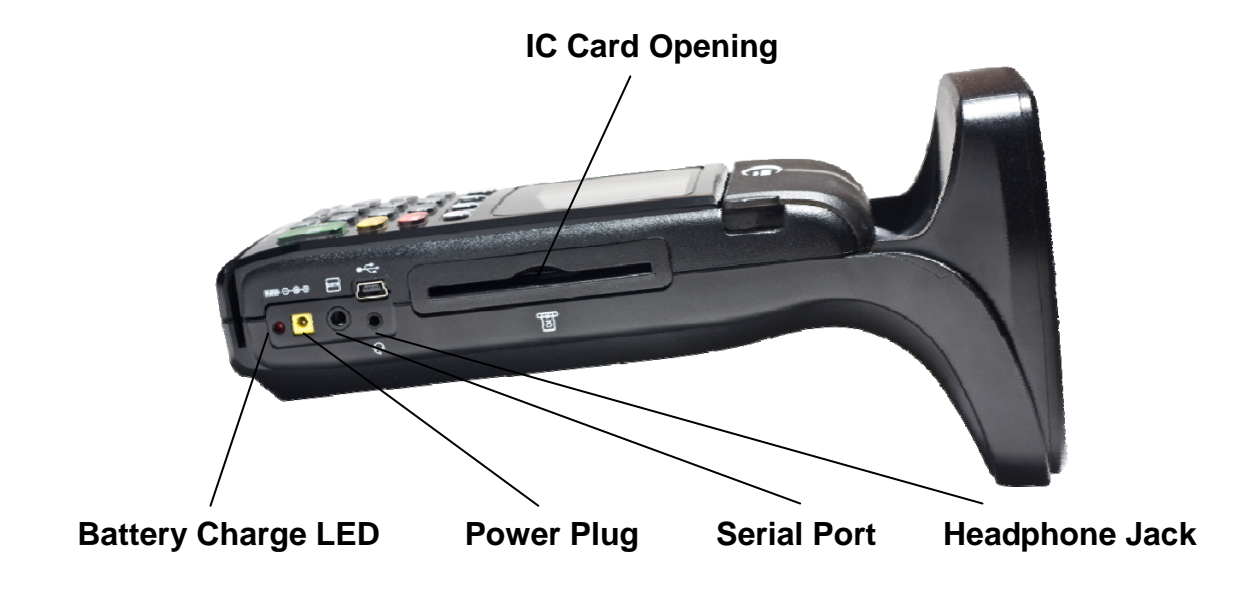

## **Boot-up Screen**

| # | Terminal Screen                                                                                           | Descriptions for Key Operation and Summary                                                                      |
|---|----------------------------------------------------------------------------------------------------|----------------------------------------------------------------------------------------------------|
| 1 | GPS<br>Time 00:00:00<br>Latitude :<br>[0.000000]<br>Longitude :<br>[0.000000]<br>Press Enter for Continue | Terminal starts to read its GPS location when it boots up<br>Press <b>Enter</b> to continue to the Start Screen |

## Start Screen

| # | Terminal Screen                                              | Descriptions for Key Operation and Summary |
|---|--------------------------------------------------------------|--------------------------------------------|
| 1 | HANA<br>MICRON<br>Hana Micron America<br>Enter for Main Menu | Press <b>Enter</b> for Main Menu           |

## Main Menu

| # | Terminal Screen                                                                               | Descriptions for Key Operation and Summary                                                                                                    |
|---|-----------------------------------------------------------------------------------------------|----------------------------------------------------------------------------------------------------|
| 1 | Main Menu<br>1. Registration<br>2. Identification<br>3. Procedures<br>4. Update<br>5. Setting | <ul> <li>* key for moving up</li> <li># key for moving down</li> <li>1 ~ 5 key for direct moving</li> <li>Enter key for selected menu</li> </ul> |

# Registration

| # | Terminal Screen                   | <b>Descriptions for Key Operation and Summary</b>                                                          |
|---|-----------------------------------|----------------------------------------------------------------------------------------------------|
| 1 | Registration<br>1. Cow<br>2. Farm | * key for moving up<br># key for moving down<br>1 ~ 2 key for direct moving<br>Enter key for selected menu |

## **Cow Registration**

| # | Terminal Screen                                 | Descriptions for Key Operation and Summary              |
|---|-------------------------------------------------|---------------------------------------------------------|
| 1 | Cow Registration<br>Scanning for<br>Cow's Tag   | Point the terminal to cow's tag to get Cows' ID numbers |
| 2 | Cow Registration<br>Cow ID #<br>105500217811534 | Get Cow ID numbers<br>Press <b>Enter</b> to continue    |

| 3 | Cow Registration<br>Birthday : _ / /                                                                                           | Input cow's birthday (dd/mm/yyyy)<br>Press <b>Enter</b> to continue      |
|---|----------------------------------------------------------------------------------------------------|--------------------------------------------------------------------------|
| 4 | Cow Registration<br>Birthday : 01/01/2000<br>Sex : _                                                                           | Input cow's sex (Male : M, Female : F)<br>Press <b>Enter</b> to continue |
| 5 | Cow Registration<br>Birthday : 01/01/2000<br>Sex : M<br>Weight(kg) :                                                           | Input cow's weight<br>Press <b>Enter</b> to continue                     |
| 6 | Cow Registration<br>SISBOV : 105500217811534<br>Birthday : 01/01/2000<br>Sex : M<br>Weight(kg) : 500<br>Press Enter to confirm | Confirm information<br>Press <b>Enter</b> to finish                      |

## Farm Registration

|  | # | Terminal Screen | <b>Descriptions for Key Operation and Summary</b> |
|--|---|-----------------|---------------------------------------------------|
|--|---|-----------------|---------------------------------------------------|

| 1 | Farm Registration<br>Point #1<br>Latitude :<br>[0.000000]<br>Longitude :<br>[0.000000]<br>Press Enter to confirm | Go to the first corner of the premise and press<br>Enter      |
|---|----------------------------------------------------------------------------------------------------|---------------------------------------------------------------|
| 2 | Farm Registration<br>Point #2<br>Latitude :<br>[0.000000]<br>Longitude :<br>[0.000000]<br>Press Enter to confirm | Go to the second corner of the premise and press <b>Enter</b> |
| 3 | Farm Registration<br>Point #3<br>Latitude :<br>[0.000000]<br>Longitude :<br>[0.000000]<br>Press Enter to confirm | Go to the third corner of the premise and press<br>Enter      |
| 4 | Farm Registration<br>Point #4<br>Latitude :<br>[0.000000]<br>Longitude :<br>[0.000000]<br>Press Enter to confirm | Go to the fourth corner of the premise and press<br>Enter     |
| 3 | Farm Registration<br>Owner : _                                                                                   | Input farm owner's name<br>Press <b>Enter</b> to continue     |

| 4 | Farm Registration<br>Owner : Hana Micron<br>Address :                                                                                | Input farm address<br>Press <b>Enter</b> to continue |
|---|----------------------------------------------------------------------------------------------------|------------------------------------------------------|
| 5 | Farm Registration<br>Owner : Hana Micron<br>Address :<br>1551 McCarthy Blvd STE<br>201, Milpitas, CA 95035<br>Press Enter to confirm | Confirm information<br>Press <b>Enter</b> to finish  |

# Identification

| # | Terminal Screen                     | Descriptions for Key Operation and Summary                                                                                                    |
|---|-------------------------------------|----------------------------------------------------------------------------------------------------|
| 1 | Identification<br>1. Cow<br>2. Farm | <ul> <li>* key for moving up</li> <li># key for moving down</li> <li>1 ~ 2 key for direct moving</li> <li>Enter key for selected menu</li> </ul> |

#### **Cow Identification**

| # | Terminal Screen                                                                                     | Descriptions for Key Operation and Summary                               |
|---|----------------------------------------------------------------------------------------------------|--------------------------------------------------------------------------|
| 1 | Cow Registration<br>Scanning for<br>Cow's Tag                                                       | Point the terminal to cow's tag for identification                       |
| 2 | Cow Identification<br>ID# : 105500217811534<br>Birthday : 01/01/2000<br>Sex : M<br>Weight(kg) : 500 | (If cow is registered)<br>Show cow's information<br>Enter key for finish |

| 3 | Cow Identification<br>No Information | (If cow is not registered)<br>Show No Information message<br>Enter key for finish |
|---|--------------------------------------|-----------------------------------------------------------------------------------|
|   |                                      |                                                                                   |

#### Farm Identification

| # | Terminal Screen                                                                                              | Descriptions for Key Operation and Summary                                   |
|---|----------------------------------------------------------------------------------------------------|------------------------------------------------------------------------------|
| 1 | Farm Identification<br>Owner : Hana Micron<br>Address :<br>1551 McCarthy Blvd STE<br>201, Milpitas, CA 95035 | (If in farm area)<br>Show farm information<br>Enter key for finish           |
| 2 | Farm Identification No Information                                                                           | (If not in farm area)<br>Show No Information message<br>Enter key for finish |

## **Procedures**

| # | Terminal Screen                                           | Descriptions for Key Operation and Summary                                                                                                    |
|---|-----------------------------------------------------------|----------------------------------------------------------------------------------------------------|
| 1 | Procedures<br>1. Trade<br>2. Vaccination<br>3. Count Cows | <ul> <li>* key for moving up</li> <li># key for moving down</li> <li>1 ~ 3 key for direct moving</li> <li>Enter key for selected menu</li> </ul> |

#### Trade

| # | Terminal Screen        | Descriptions for Key Operation and Summary |
|---|------------------------|--------------------------------------------|
| 1 | Trade<br>Seller ID : _ | Input seller ID<br>Enter key for next step |
| 2 | Trade<br>Buyer ID : _  | Input buyer ID<br>Enter key for next step  |

| 3 | Trade<br>Counting cows<br>Counted : 123                                                                         | Count cows and get cow's ID numbers while<br>cows are passing through the gate<br>Press <b>Enter</b> when finished |
|---|----------------------------------------------------------------------------------------------------|----------------------------------------------------------------------------------------------------|
| 4 | Trade<br>Seller ID : 123456<br>Buyer ID : 456789<br>Amount : 123<br>Date : 04/06/2010<br>Press Enter to confirm | Confirm trade information<br>Press <b>Enter</b> to confirm                                                         |

#### Vaccination

| # | Terminal Screen                               | Descriptions for Key Operation and Summary        |
|---|-----------------------------------------------|---------------------------------------------------|
| 1 | Cow Registration<br>Scanning for<br>Cow's Tag | Point the terminal to cow's tag to get ID numbers |
| 2 | Vaccination<br>Cow ID # :<br>105500217811534  | Press Enter to continue                           |

| 3 | Vaccination<br>Vaccine ID : _                                                                              | Input the vaccine ID<br>Press <b>Enter</b> to continue               |
|---|----------------------------------------------------------------------------------------------------|----------------------------------------------------------------------|
| 4 | Vaccination<br>SISBOV : 105500217811534<br>Vaccine : 123456<br>Date : 04/06/2010<br>Press Enter to confirm | Confirm the vaccination information<br>Press <b>Enter</b> to confirm |

#### **Count Cows**

| # | Terminal Screen                                | Descriptions for Key Operation and Summary                                                       |
|---|------------------------------------------------|--------------------------------------------------------------------------------------------------|
| 1 | Count Cows<br>Counting<br>123<br>Reset : Clear | Count number of cow tags in range<br>Press <b>Clear</b> to reset<br>Press <b>Enter</b> to finish |

# Update

| # | Terminal Screen    | Descriptions for Key Operation and Summary                                                        |
|---|--------------------|---------------------------------------------------------------------------------------------------|
| 1 | Update<br>Updating | Send any updated information (Registration,<br>Trade, Vaccination) to the server, if there is any |
| 2 | Update<br>Success  | (If success)<br>Show success message<br>Enter key for finish                                      |
| 3 | Update<br>Failed   | (If fail)<br>Show failed message<br>Enter key for finish                                          |

# Setting

| # | Terminal Screen    | Descriptions for Key Operation and Summary       |
|---|--------------------|--------------------------------------------------|
| 1 | Setting<br>1. GPRS | GPRS setting only<br>Enter key for selected menu |

#### **GPRS**

| # | Terminal Screen                                                                                  | Descriptions for Key Operation and Summary            |
|---|--------------------------------------------------------------------------------------------------|-------------------------------------------------------|
| 1 | GPRS Band<br>1. 850<br>2. 900<br>3. 1800<br>4. 1900<br>5. 850/1900<br>6. 900/1800<br>7. 900/1900 | Select band of the network carrier and press<br>Enter |
| 2 | GPRS Network Info<br>APN :                                                                       | Input APN and press Enter                             |

| 3 | GPRS Network Info<br>APN :<br>epc.tmobile.com<br>PPP ID :                       | Input PPP ID and press Enter       |
|---|---------------------------------------------------------------------------------|------------------------------------|
| 4 | GPRS Network Info<br>APN :<br>epc.tmobile.com<br>PPP ID :<br>guest<br>PPP P/W : | Input PPP Password and press Enter |
| 5 | Host Info<br>Server IP : _                                                      | Input server IP and press Enter    |
| 6 | Host Info<br>Server Port : _                                                    | Input server port and press Enter  |

## Key, ICON component of HIT 731-UHF

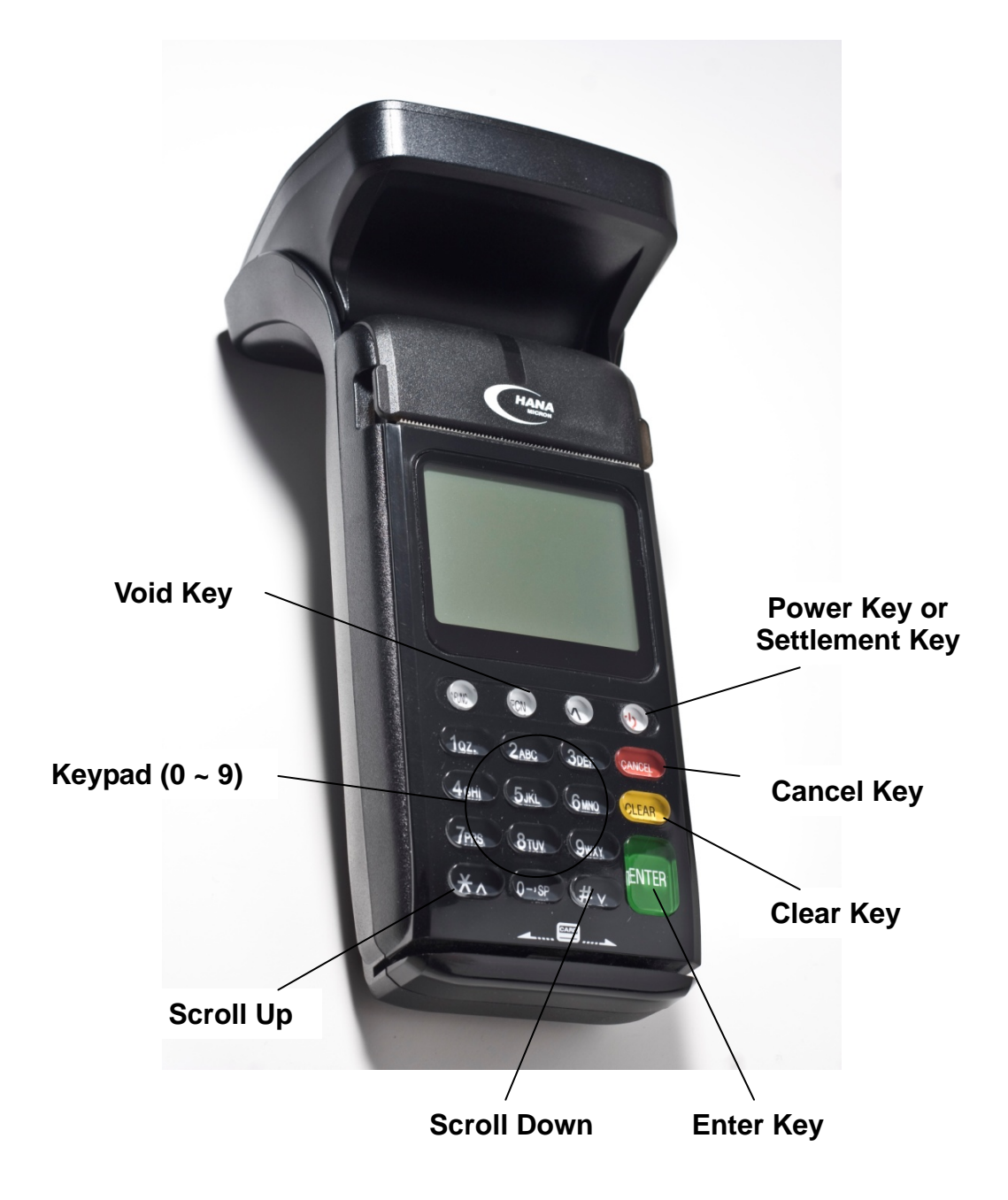

ICON Component

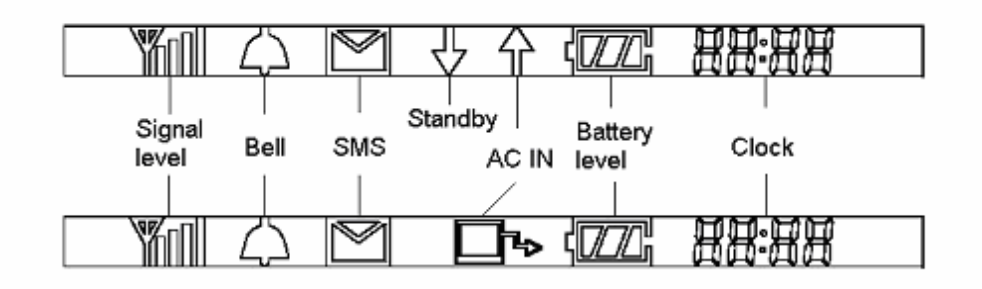

SIM, Smart Card aux slot

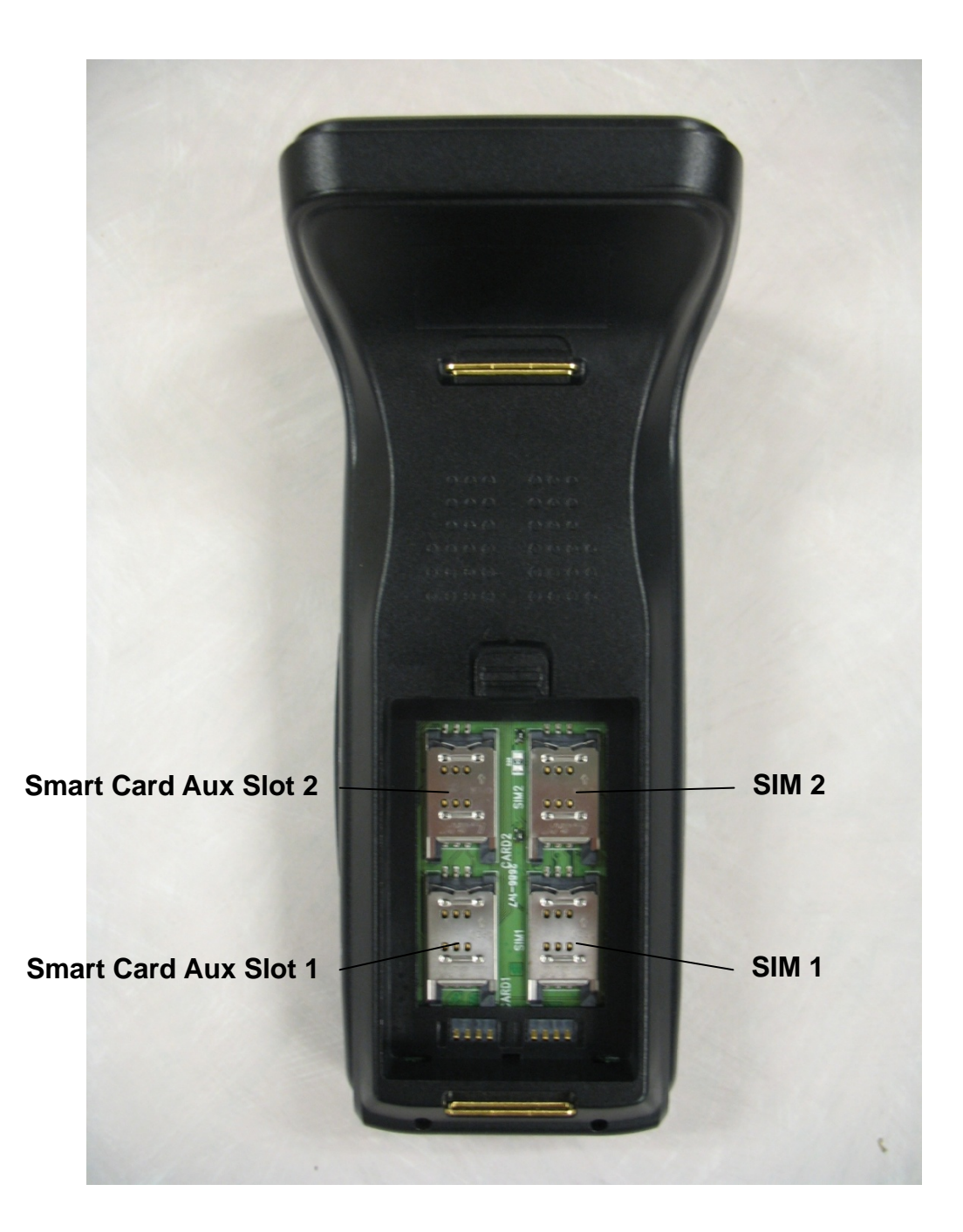

# Troubleshooting

| Problem                                             | Cause                                                                     | Follow-up measures                                                                                                    |
|-----------------------------------------------------|---------------------------------------------------------------------------|----------------------------------------------------------------------------------------------------|
| When Power On,<br>LCD screen do<br>not operation    | Power supply error<br>LCD contrast error<br>Terminal error                | Confirm a wall socket.<br>Confirm connection Between a wall<br>socket and power plug.<br>Confirm power plug.<br>Adjust LCD contrast.<br>Request A/S. |
| LCD show too<br>Dark or too<br>Bright               | LCD adjustment error<br>LCD device error<br>Terminal error                | Adjust LCD contrast.<br>Request A/S.                                                                                                    |
| Paper is not clear                                  | Printer head error<br>Printer device error<br>Bad paper<br>Terminal error | Open the printer cover and Confirm<br>printer<br>device.<br>Request A/S.<br>* Paper keep in dry place.                                               |
| When Printer pa<br>per hanging on<br>Printer device | Bad paper use<br>Paper Insert error<br>Terminal error                     | Use Up key. And eliminate the paper.<br>Clean paper Insert.<br>Request A/S.                                                                          |
| Character is not<br>normal at LCD<br>screen         | LCD error<br>LCD device error<br>Terminal error                           | Request A/S.                                                                                                    |
| When card don't<br>Read                             | Card Insert error<br>Bad card use<br>Terminal error                       | Confirm insert direction.<br>Confirm card.<br>Confirm magnetic line.<br>Request A/S.                                                                 |
| When pinpad do not operate                          | Pinpad error                                                              | Confirm connection between terminal<br>and<br>pinpad.<br>Request A/S.                                                                                |
| When time is not correct                            | TimeSetting is wrong<br>Timer error                                       | Time Setting. (Date & Time)<br>Request A/S.                                                                                                    |